# **Tutorial for Picnik**

# 6 Easy Steps

#### Step 1:

Go to the home page. www. Picnik.com

## Step 2:

Become a member. It is free for the basic package. It cost \$24.95 for the premium package.

## Step 3:

After registering, you will be brought to the Welcome Page.

#### Step 4:

Choose the photos you wish to upload. You can upload photos from your computer, Facebook, Myspace, Picasa, Flickr and yahoo search engine.

# Step 5:

Once photos are uploaded click edit.

You can edit your photos many different ways such as rotating and cropping the picture, adding text, backgrounds and frames.

#### Step 6:

Remember to click save!!! Have Fun!!!